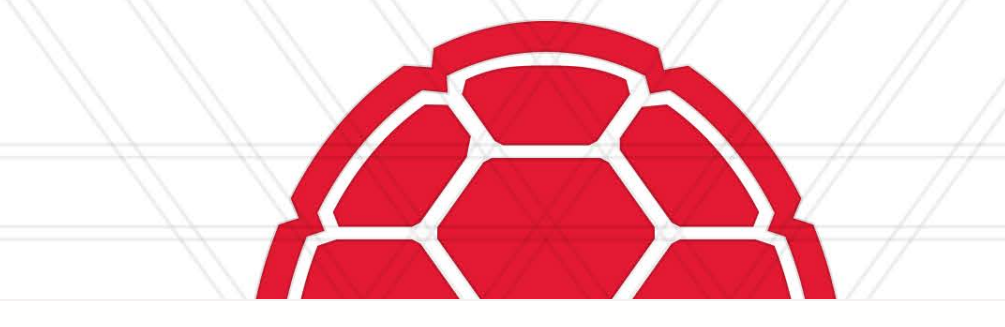

# **BUDGET WORKSHOP**

### HOW TO PREPARE AN OPERATING BUDGET

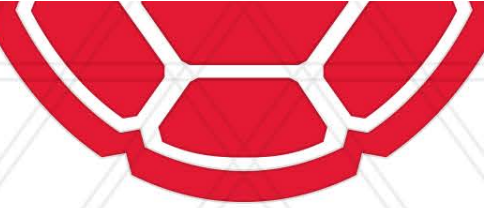

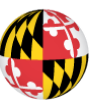

UNIVERSITY OF MARYLAND

### **Presenters**

**Erica Farrish – University Budget Office** 

Patrice Sheffield Jackson – University Budget Office

Contact us at: bfa@umd.edu

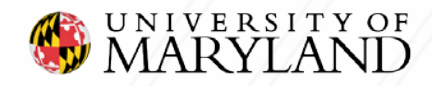

### Agenda

- Introduction
- Purpose
- Annual/UMD Budget Cycle
  - Overview
- UMD Budget Overview
  - What is a budget?
  - Why it's Important/purpose?
  - UMD Revenue/Expenses
  - UMD's Budget Model
- Budget Management Tools
  - Financial Systems
- Budget Process
  - How to Prepare an Operating Budget
  - Identify Revenue, Expenses & Non- Mandatory Transfers
  - KFS/BPM Reports
- Resources
  - Reference Guide
  - Glossary of Terms
  - Useful Links

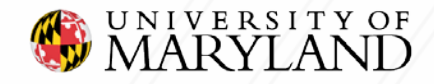

### Purpose

- The purpose of this training is to provide campus units with a high-level overview of the State of Maryland annual budget cycle, along with UMD budget cycle.
  - In addition, we will cover the information needed to prepare a basic operating budget that will assist in preparing the annual working budget.

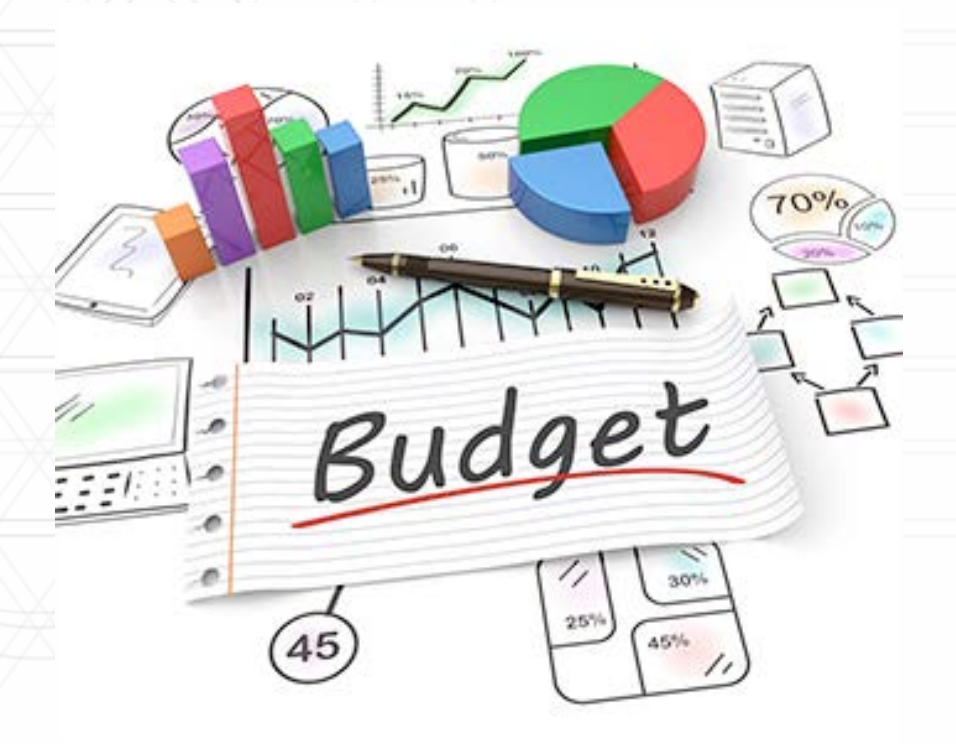

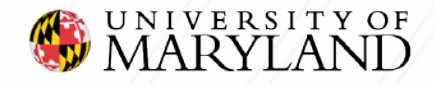

## **Annual Budget Cycle: Overview**

- As a State Agency, certain budget priorities for UMD are set by State of Maryland and Board of Regents. For example Tuition and Salary Increases.
- The University of Maryland coordinates with USM in developing and presenting the annual operating budget to the Board of Regents (BOR), the Department of Budget and Management (DBM) and Department of Legislative Services (DLS).
- The Maryland State Legislature approves UMD Annual Capital & Operating budget.

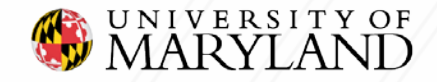

## **Annual Budget Cycle: Overview**

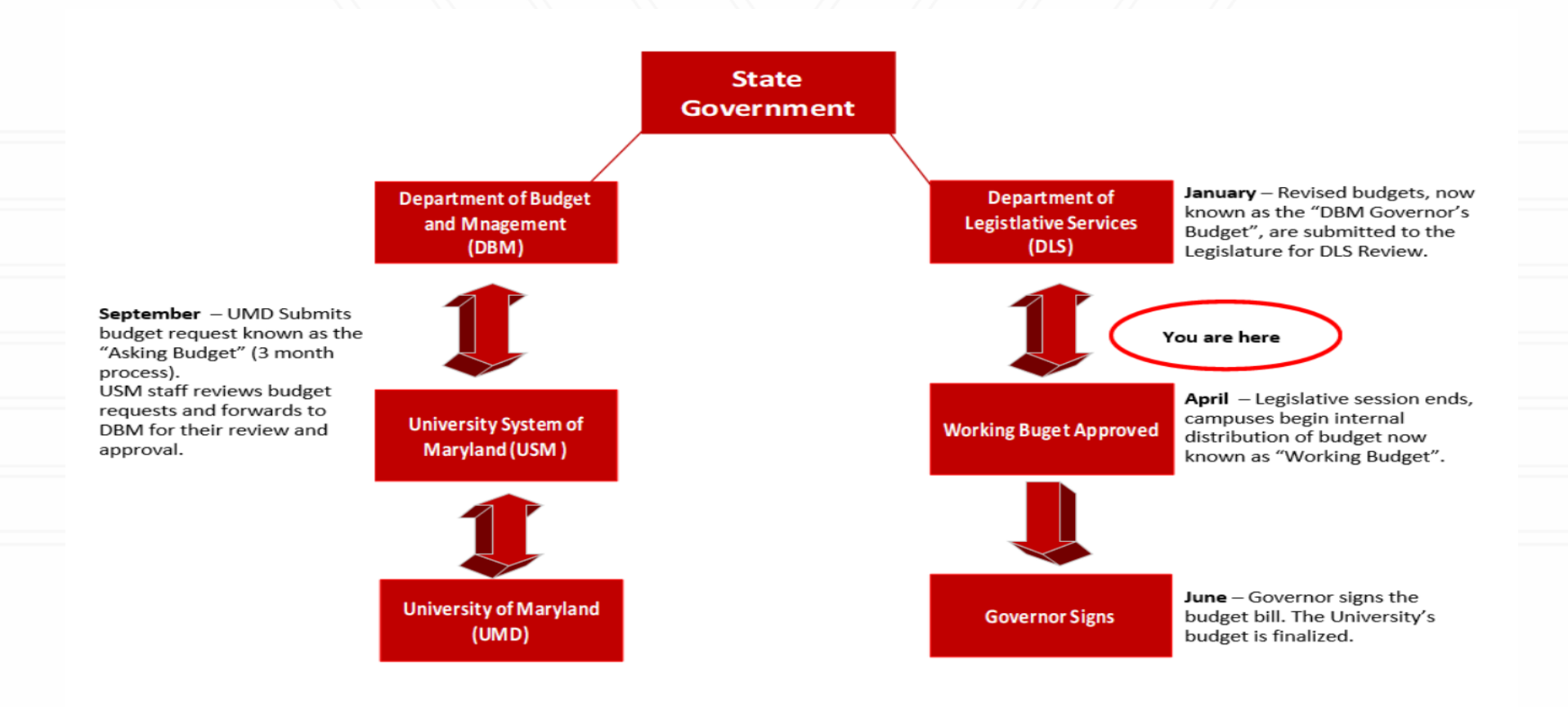

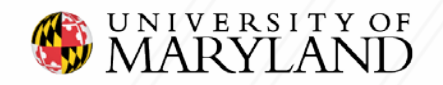

# UMD BUDGET CYCLE Working Budget

#### \*The UMD Budget Fiscal Period is July – June\*

#### The UMD Working Budget Cycle: February - June

#### February/March

 Units should start analyzing accounts by reviewing prior fiscal year end data and forecasting current fiscal year data to help assist in preparing the future fiscal year budget.

#### April/May

 The Budget Preparation & Maintenance (BPM) system opens to all users.

#### May/June

 The Budget Preparation & Maintenance (BPM) system closes around late-May so the Budget office can complete the final review.

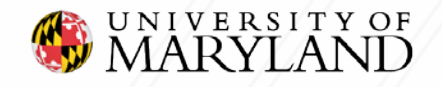

### FEARLESS IDEAS

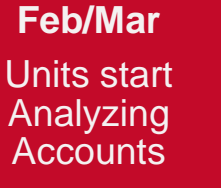

#### **Apr/May** BPM Opens to Units

#### May/June BPM Closes to units. Budget office starts \_\_\_\_\_final review

## **Budget Overview: Budget & Purpose**

#### What is a Budget?

A budget can be defined as an estimate of expected income and expenses for a specified future period of time and based on the prioritized needs of an organization. It is monitored on a periodic basis and re-evaluated on an annual basis.

#### What is the purpose of a budget?

- To Plan preparing for the future
- To Communicate operational/programmatic expectations
- To Allocate amongst competing demands within an organization

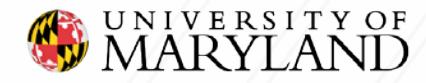

## **Budget Overview: UMD Revenue**

The University of Maryland's budget is supported by revenue from a variety of sources which include:

#### **Unrestricted Funds**

- State Appropriation
- Tuition & Fees
- Government & Private Gifts/Grants
- Auxiliary
- Sales & Service of Educational Activities
- Other Sources

#### **Restricted Funds**

- Federal Grants & Contracts
- Private Gifts, Grants & Contracts
- State & Local Grants & Contracts

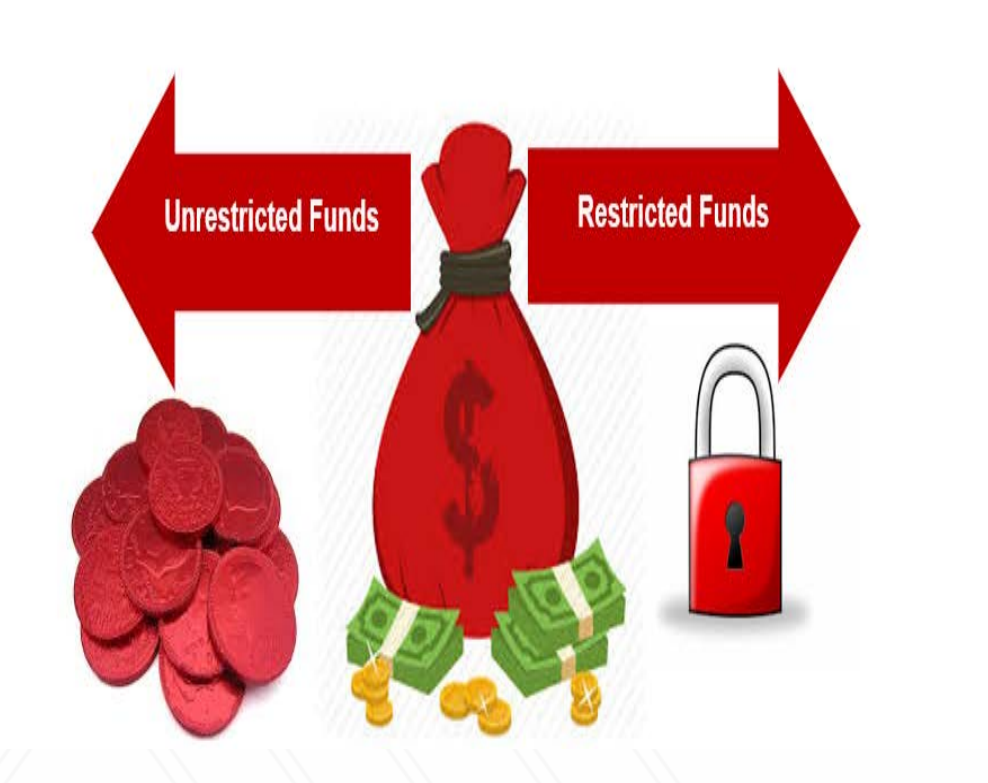

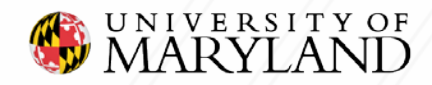

## **Budget Overview : UMD Expenses**

University of Maryland's operating expenses are grouped into the following expense types:

- Salaries, Wages & Benefits
- Contractual Services & Fixed Charges
- Scholarship, Fellowships & Grants
- Equipment/Supply Purchases & Vehicle Operations
- Land & Structures
- Travel & Communication
- Fuel & Utilities

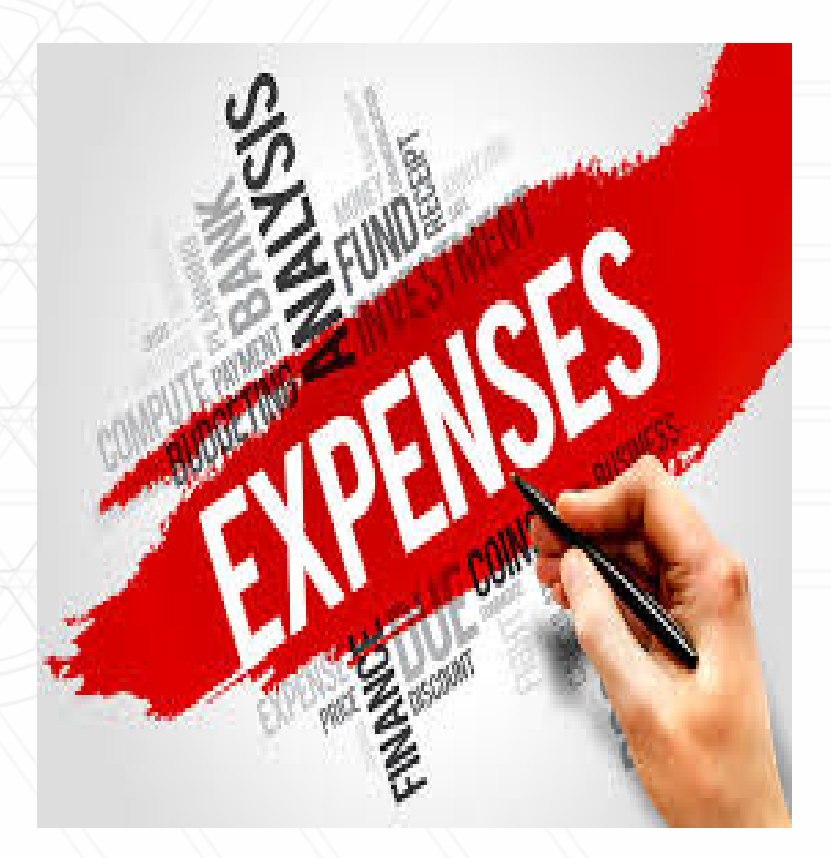

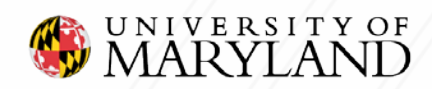

## **Budget Overview: UMD Budget Model**

#### The University of Maryland follows an Incremental Budgeting method

- Incremental Budgeting is a base budget determined or carried forward from the prior year. It is then adjusted incrementally up or down depending on changes in operating costs as well as expected additional needs driven by enrollment increases or plans for new or expanded services.
- The UMD Annual budget includes Unrestricted accounts (Subfunds that begin with 40).

These accounts as well as **Restricted** accounts are further broken down by Federal Function code (program). It is important to budget in the applicable \*Subfund and Federal Function code. Examples of federal function codes used by an academic unit would be:

- 1 Instruction
- 2 Research
- 3 Public Service
- 4 Academic Support

\* For more information on Subfund Groups and Federal Function Codes, please refer to the reference guide at the end of the presentation.

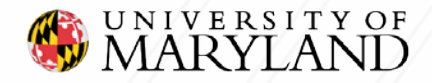

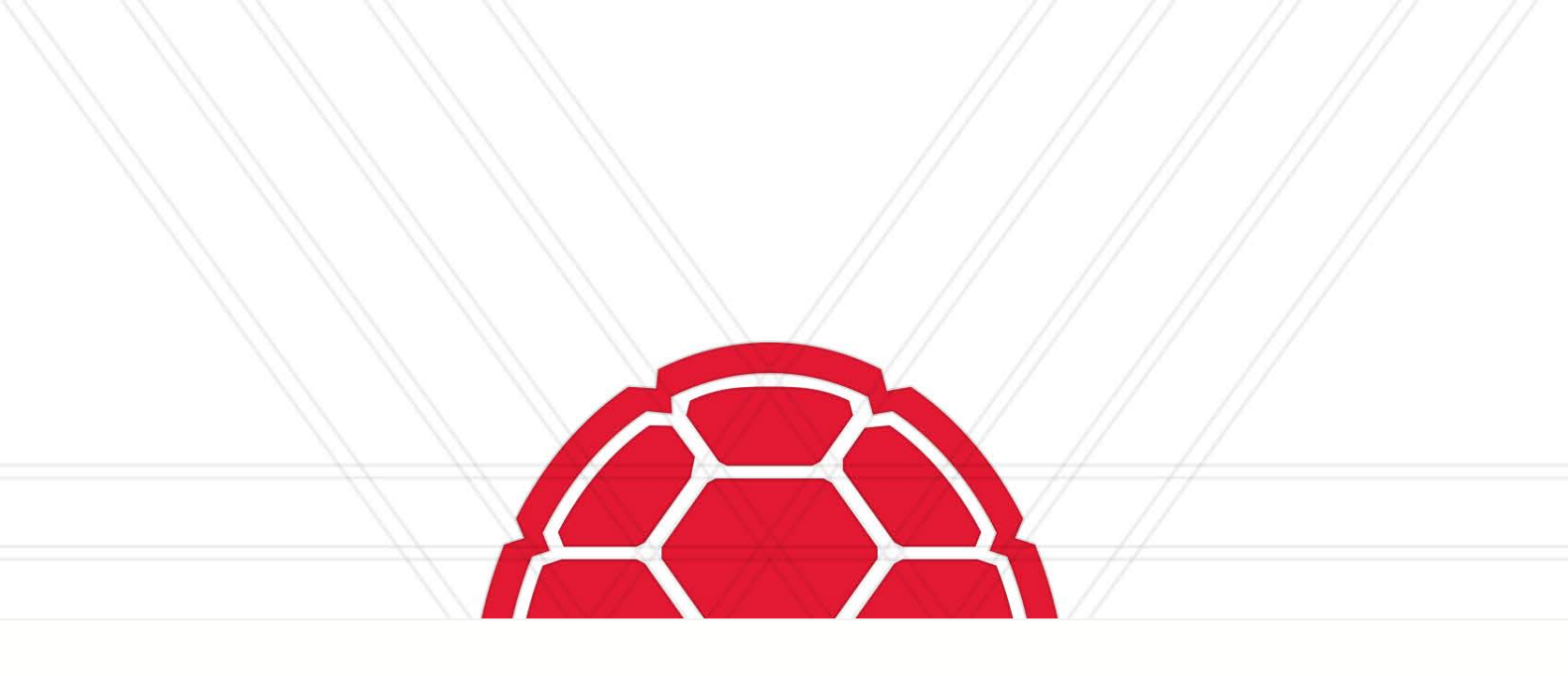

### HOW TO PREPARE AN OPERATING BUDGET

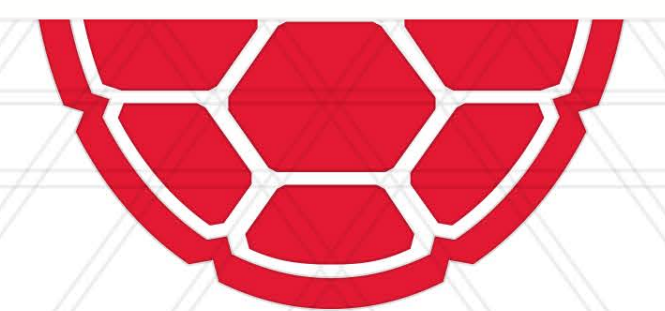

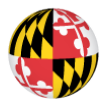

UNIVERSITY OF MARYLAND

## **Budget Management Tools**

Prior to starting the budget process, please verify that you have access to the following systems:

- 1. Budget Preparation & Maintenance System (BPM) (Required)
- 2. Kuali Financial System (KFS) (Required)
- 3. PHR- Payroll & Human Resources System\*
- **4.** USM Foundation Dashboard\*
- **5.** UMCP Foundation\*

\* Based off your departmental needs, evaluate which of these additional systems will require access.

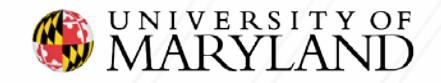

# **Preparing An Operating Budget**

At the University of Maryland we budget at the Account level by Object code (subcode), and once complete the budget must balance to zero. Also, all budgets should be created at the account level that you plan to expend the funds.

#### The first steps to preparing your operating budget is as follows:

- Identify Sources of Revenue
- Identify Expenses
  - Actual Operating Expenses (KFS)
  - Identify Budget Data (BPM)
- Identify Non-Mandatory Transfers

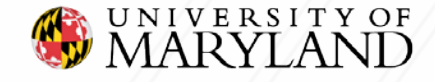

## **Identify Sources of Revenue**

The most common sources of revenue include the following:

- State Funds
  - State Appropriation
- Auxiliary Funds
- Grant Funds
  - State, Federal, Internal
- Student Fees
- Gifts (Foundation Funding/Spendable Income)
- Registration/Program Fees
- Growth/Use of Fund Balance

\* Please note there are a variety of Revenue codes, we are just identifying a few of the most common ones used amongst Divisions.

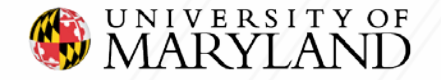

## How To Identify Sources of Revenue: KFS Overview Reports

Identify Sources of Revenue: Budget & Actuals

- Run KFS report by Object Code to obtain <u>Revenue</u>
  - <u>Chart</u> Select the University you are associated with (ex. 01- College Park UM)
  - Account Type in the "Account Number"
  - Select Fiscal Period
  - <u>View</u> Select Object Code

This will allow you to view all your revenue for this specific account.

| Account Income Statement                                                                                       |                                                                           |                                  |                                                                                                    |                                              |                     |                       | KFS                    | as of: Mar 5, 2019 at 4:7:6 ar |
|----------------------------------------------------------------------------------------------------|---------------------------------------------------------------------------|----------------------------------|----------------------------------------------------------------------------------------------------|----------------------------------------------|---------------------|-----------------------|------------------------|--------------------------------|
| Account Parameters Overview: Account Chart: 01 - College Park (UM) Account:                                    |                                                                           | <u></u>                          | submit                                                                                                    | manage                                       |                     | Fiscal Period 🔻 🖣     | 2017-01 July           | •                              |
| Chart: 01<br>Account Closed: N<br>Continue Account:<br>Start Date: 17-July-2001<br>End Date:<br>Source: -      | n staff.                                                                  | Indir                            | Fiscal Officer:<br>Manager<br>Project Director: -<br>Fund Group: 40 - 0<br>SubFund Group: 40211<br>ect Cost % Rate: 0.00 | Current Funds Unrestric<br>10 - Self-Support | ted - E&G           |                       |                        |                                |
| Income Statement Balance Sheet Encumbrance Ledger Details View: Summary                                        | Trends Labor Optix Images                                                 |                                  |                                                                                                    |                                              |                     | Fisca                 | l Period: 2017-01 July | nfo 🗟 Download 😑 Print         |
| Includes State Funding (Obj Codes 0221, 9925): Yes 🧹                                                           | (1)<br>(1)                                                                |                                  |                                                                                                    |                                              |                     | 1                     |                        |                                |
| levenues                                                                                                    | Original Budget                                                           | Revised Budget                   | Actual<br>Current Month                                                                                                  | Current<br>Fiscal YTD                        | Prior<br>Fiscal YTD | Project To Date       | Encumbrances           | Budget<br>Balance Available    |
| 0220 - Appropriations State                                                                                    | -539,922,014.00                                                           | -559,680,659.00                  | 0.00                                                                                                    | -398,020,260.25                              | -376,546,743.08     | -20,539,819.00        | 0.00                   | -141,120,579.75                |
| 3899 - Internal Sales Auxiliary                                                                                | -8,518,532.00                                                             | +8,518,532.00                    | -400,126.34                                                                                                    | -5,893,712.37                                | -\$,635,398.14      | 1,220.00              | 0.00                   | -2,626,464.63                  |
| 2 - Contracts and Grants Federal Government -1,577,609,210.37 -1,577,833,451.46                                |                                                                           | -1,577,833,451.46                | -360.00                                                                                                    | -39,836.19                                   | 168,566.00          | -1,828,855.27         | 0.00                   | -1,575,998,885.25              |
| 9402 - Contracts and Grants Federal Government                                                                 | nd Fees -1,938,361.00 -1,938,361.00 -142,743.46 -1,060,106.21 -933,978.41 |                                  |                                                                                                    | -933.978.41                                  | -147 067 76         | 0.00                  | . 735 301 43           |                                |
| 0402 - Contracts and Grants Federal Government<br>0570 - Lab Services and Fees                                 | -1,938,361.00                                                             | -1,938,361.00                    | -142,743.40                                                                                                    | 1,000,100,21                                 |                     | - A T & J T & J T & J | 0.00                   |                                |
| 0402 - Contracts and Grants Federal Government<br>0570 - Lab Services and Fees<br>1378 - Gifts from Foundation | -1,938,361.00                                                             | -1,938,361.00<br>-240,027,114.09 | -2,894,020.00                                                                                                    | -5,414,527.41                                | -15,349,931.45      | -82,002,289.36        | 0.00                   | 158,024,824.73                 |

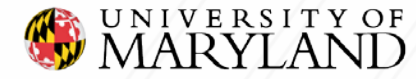

## Activity

Now using the KFS 090: Account Overview, locate the sources of revenue for your particular account.

- Run KFS report by Object Code to <u>Identify Revenue</u>
  - <u>Chart</u> Select the University you are associated with
    - (ex. 01- College Park UM)
  - <u>Account</u> Type in the "Account Number"
  - <u>Select</u> Fiscal Period
  - <u>View</u> Select "Object Code"

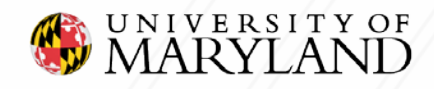

## **Identify Expenses**

#### The most common Expense types include the following:

| <u>People</u>                                                                                | Facility                                                                   |
|----------------------------------------------------------------------------------------------|----------------------------------------------------------------------------|
| (Faculty, Staff, GA's etc.)                                                                  | <ul> <li>Utilities</li> </ul>                                              |
| Salaries & Wages are the largest % of most units budgets                                     | <ul> <li>Trash Removal</li> <li>Uniforms</li> </ul>                        |
| <ul> <li>Who? (Full Time or Part-Time) GA (9.5/12<br/>month)</li> </ul>                      | <ul> <li>Cleaning Supplies</li> <li>Telephone</li> </ul>                   |
| <ul><li>How many? # of Budgeted FTE's</li><li>How much?</li></ul>                            | <ul> <li>Preventative maintenance</li> <li>Landscape</li> </ul>            |
| <ul> <li>Annual Salary/Stipend</li> <li>Recruitment/Retention</li> <li>Merit/COLA</li> </ul> |                                                                            |
| <ul> <li>Fringe Benefits</li> </ul>                                                          |                                                                            |
|                                                                                              | Other                                                                      |
| Technology                                                                                   | <ul> <li>Advertising/Marketing</li> </ul>                                  |
| <ul> <li>Computer (laptop/desktop)</li> </ul>                                                | <ul> <li>Supplies(office and program)</li> <li>Memberships/Dues</li> </ul> |
| Printer                                                                                      | <ul> <li>Honorariums</li> </ul>                                            |
| Telephone                                                                                    | Room/AV Rental                                                             |
| <ul> <li>Department specific needs</li> </ul>                                                | <ul> <li>Food Service</li> <li>Campus Overhead</li> </ul>                  |

\* Please note there are a of variety Expense object codes, we are just identifying a few of the most common ones used amongst Divisions.

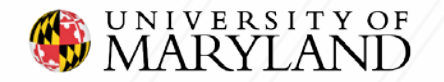

## How To Identify Expenses: KFS Overview Reports

**Identify Expenses: Budget & Actuals** 

- Run KFS report by Object Code to obtain Expenses
  - <u>Chart</u> Select the University you are associated with (ex. 01- College Park UM)
  - Account Type in the "Account Number"
  - <u>Select</u> Fiscal Period
  - <u>View</u> Select Object Code

This view will allow you to view all your expenses for this specific account.

| Account Income Statement                                                                                                    |                                                                                                    |                                              | KFS as of: Mar 5, 2019 at 4:7:6 a                                                                                                    |
|----------------------------------------------------------------------------------------------------|----------------------------------------------------------------------------------------------------|----------------------------------------------|----------------------------------------------------------------------------------------------------|
| Account Parameters<br>Overview: Account  Chart: 01 - College Park (UM)<br>Account:                                                       |                                                                                                    | submit (manage)                              | Fiscal Period ▼ ◀ 2017-01 July ▼ ►                                                                                                    |
| Chart: 01<br>Account Closed: N<br>Continue Account:<br>Start Date: 17-July-2001<br>End Date: H<br>Source: - Ye                           | Account: USG Facilities Operations<br>Unit: SG-Facility Management<br>Purpose: Payroll and operating expenses of F<br>Account Type: 70 - Operations & Maintenance<br>ligher Ed Function: 0601 - Institutional Support<br>ear End Proc Code: F | s Account<br>acilities Administration staff. | Fiscal Officer:<br>Manager: WASHINGTON,NICO<br>Project Director: -<br>Fund Group: 40 - Current Funds Unrestricted - E&G<br>SubFund Group: 402110 - Self-Support<br>Indirect Cost % Rate: 0.00 |
| Tecome Statement Balance Sheet Encumbrance Ledger Details Tre<br>View: Summary v<br>Includes State Funding (Obj Codes 0221, 9925): Yes v | ends Labor Optix Images                                                                                                    |                                              | Fiscal Period: 2017-01 July QInfs Download Print                                                                                                    |
| rect Expenses                                                                                                    |                                                                                                    | Actual                                       | Prior                                                                                                    |

|                                          | Original Budget  | Kevised Budget | Current Honth | Fiscal YTD    | Prior<br>Fiscal YTD | Project To Date | Encumbrances | Bodget<br>Balance Available |
|------------------------------------------|------------------|----------------|---------------|---------------|---------------------|-----------------|--------------|-----------------------------|
| 1311 - In State Travel                   | 13.069.671.53    | 13.063.667.41  | 584,371.68    | 5.058.506.67  | 3,960.077.98        | 18,061.877.73   | 4.346.821.94 | -12,792,798.67              |
| 1315 - Business Meals                    | 4,484.877.00     | 4.624.316.59   | 335,631,14    | 2,064.568.24  | 3.293.646.20        | 3,778,710.97    | 162.112.93   | -2.212.191.56               |
| 110 - Honorariums                        | 12.575.816.00    | 12,601,571,00  | 325.315.00    | 2.529.723.59  | 2,195,540.15        | 20.385.824.32   | 911.973.50   | -9,420,606-19               |
| 1120 - Outside Consultants               | 12,123,717.00    | 12,125,717.00  | 435,191.24    | 4,167,918.22  | 2,774,922.38        | 45.539,146.41   | 5,144,392.93 | -40,526,970.87              |
| 1724 - Advertising General               | 2,058,210.21     | 3.037.710.21   | 264,769.20    | 1,949,364.28  | 1.056.445.50        | 1,726,569,23    | 1,121.094.27 | -1.709.673.27               |
| 1140 - Printing and Publishing Equipment | 691,309.20       | 891.309.20     | 0.00          | 26.127.30     | 0.00                | 1.099.422.76    | 25,710.00    | -253,227.66                 |
| 4920 - Subscriptions                     | 2.228.102.51     | 2.228,102.51   | 127.842.90    | 2.263.334.09  | 1.765.781.27        | 1.852.151.50    | 790.713.62   | -2.491.330.71               |
| 5500 - Construction                      | 1,349.004.830.05 | 724.935.002.23 | 736,593.73    | 12,946.776.67 | 14,188,811.85       | 507,237,879.69  | 5.018.980.75 | 212,405,018.49              |

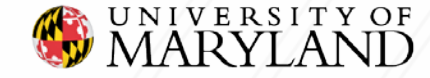

# **How To Identify Budget Data: BPM Reports**

#### Identify Budget Data using BPM Reports

The most commonly used BPM reports to identify prior/future year budget data are as follows:

> Budget Summary, Subcode Summary, Itemized Position Detail and Detail Budget

Please note there are additional Reports, we are just identifying a few of the most common ones used amongst Divisions.

#### Run BPM report to obtain Budget Data

- **Executive Level:** Select if applicable
- **Division** Select the appropriate Division for your Department
  - (ex. 31- College of Education)
- School- Not applicable
- **Department** Select the appropriate Department
- Sub-Department Select if applicable
- KFS Account Select if applicable

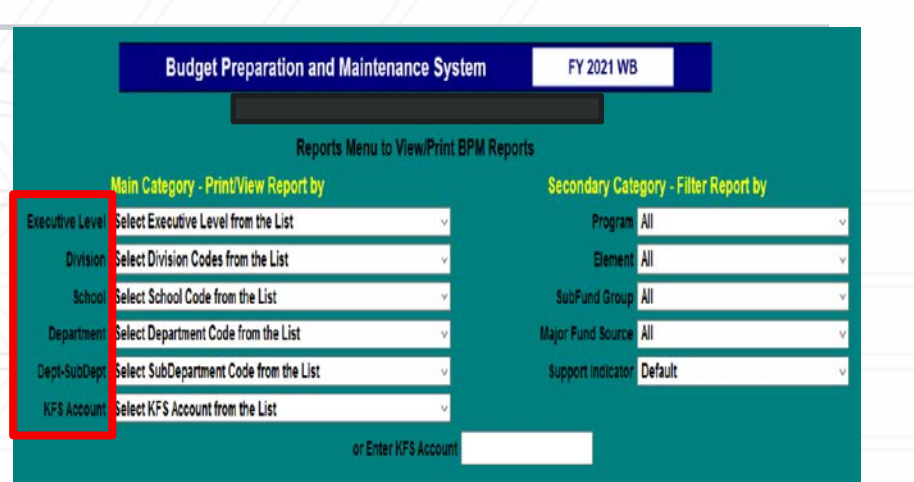

roposed Budget Reports Immary Detail Working Budget Changes Summary Working Budget Changes Detail ubcode Summary mized Position Det Title Gode Summary **Position Vacancy** 

REPORT OPTIONS **Proposed Salary Reports** 

**Salary Certification Summary - All Employees** Salary Certification Summary - Itemized Faculty Budget Summary Details by Account Salary Certification Summary - Exempt Salary Certification Summary - Non-Exempt Salary Certification by Account - All Employees

> Salary Summary by Employee - All - % Inc > 15.00 Salary Summary by Employee - All Accounts Salary Details by Employee - All Accounts Increments Above Base Details by Employee - All Accounts

#### BPM FTE > 1.00

etail Budget

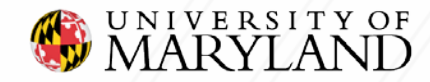

## How To Identify Budget Data: BPM Reports

| Budget Preparation                                                                                           | Budget Preparation and Maintenance System |                                      |                        | WB                             |
|----------------------------------------------------------------------------------------------------|-------------------------------------------|--------------------------------------|------------------------|--------------------------------|
|                                                                                                    |                                           |                                      |                        |                                |
|                                                                                                    | Bu                                        | dget Summary                         |                        |                                |
| Department:<br>Program: All<br>Major Fund: All                                                               | Element<br>Supp Ind                       | : All<br>I.: Default                 |                        | SubFundGroup:                  |
|                                                                                                    |                                           | Proposed<br>Budget                   | BPM<br>FTE             | PHR<br>FTE                     |
| Itemized S & W                                                                                               |                                           |                                      |                        |                                |
| Itemized Faculty (1011, 1012, 1015, 1016)<br>Exempt (1013)<br>Non-Exempt (1014)                              |                                           | 4,077,550<br>923,641<br>0            | 48.01<br>14.75<br>1.75 | 37.28<br>13.63<br>0.00         |
| Sub-Total Iter                                                                                               | mized S & W                               | 5,001,191                            | 64.51                  | 50.90                          |
| Non-Itemized S & W                                                                                           |                                           |                                      |                        |                                |
| Lecturers (1018)<br>Faculty Contractual (2069)<br>Contingent II (2090)<br>Graduate Assistants (1020)         |                                           | 616,000<br>330,000<br>0<br>1,627,285 |                        | 13.52<br>0.00<br>0.00<br>40.25 |
| Sub-Total Non-Iter                                                                                           | mized S & W                               | 2,573,285                            |                        | 53.77                          |
| Other S & W                                                                                                  |                                           |                                      |                        |                                |
| Labor & Assistants (2000-2081)<br>Fringe Benefits (1000, 27xx)<br>Overtime (21xx)<br>Turnover & Other (29xx) |                                           | 302,482<br>0<br>0<br>0               |                        |                                |
| Sub-Total                                                                                                    | Other S & W                               | 302,482                              |                        |                                |
| Total Salar                                                                                                  | ries & Wages                              | 7,876,958                            | 64.51                  | 104.67                         |
| Operating Expenses (3x                                                                                       | xx and above)                             | 660,379                              |                        |                                |
| Total Expenditures (1xx)                                                                                     | x and above)                              | 8,537,337                            |                        |                                |
| R                                                                                                    | evenue (0xxx)                             | (8,537,337)                          |                        |                                |
|                                                                                                    | TOTAL                                     | 0                                    | 64.51                  | 104.67                         |
|                                                                                                    |                                           |                                      |                        |                                |

Print Budget Summary Go to Budget Summary Details Go to Subcode Summary

ACCOUNT MAIN REPO

REPORT E X I T

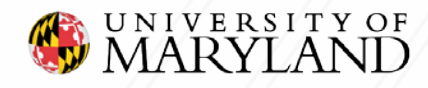

## Activity

Now using the KFS 090: Account Overview, identify expenses for your particular account.

- Run KFS report by Object Code to <u>Identify Expenses</u>
  - <u>Chart</u> Select the University you are associated with
    - (ex. 01- College Park UM)
  - Account Type in the "Account Number"
  - Select Fiscal Period
  - View Select "Object Code"

Now using the BPM Reports Menu: Run one of the recommended reports.

- Run BPM report to obtain Budget Data
  - Executive Level: Select if applicable
  - <u>Division</u> Select the appropriate Division for your Department
    - (ex. 23- Libraries)
  - <u>School</u>- Not applicable
  - <u>Department</u> Select the appropriate Department
  - <u>Sub-Department</u> Select if applicable
  - KFS Account Select if applicable

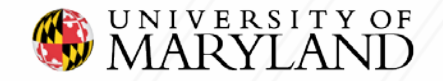

## **Identify Transfers**

#### The most common Non-Mandatory Transfers include the following:

- Provost Support
- Grad School Support
- Transfer Between Division/ College
- Transfer Within Division/College
- Transfer Within Department
- Administrative Overhead Self Supports
- Administrative O/H Entrepreneur Programs
- Plant Projects
- Plant Reserves
- DRIF Funds

\* Please note there are a variety of Non-Mandatory Transfer codes, we are just identifying a few of the most common ones used amongst Divisions.

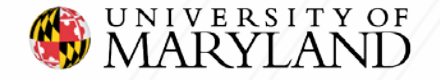

## How To Identify Transfers: KFS Overview Reports

#### **Identify Transfers: Budget & Actuals**

- Run KFS report by Object Code to obtain <u>Transfers</u> (i.e.1-3 years)
  - Chart Select the University you are associated with (ex. 01- College Park UM)
  - Account Type in the "Account Number"
  - <u>Select</u> Fiscal Period
  - View Select Object Code

This view will allow you to view all your expenses for this specific account.

| Account Income Statement                                                                                                    |                                                                                                    |                                                                                                    |                                             |                       |                     |                                                                                                    | KF                                                           | S as of: Mar 5, 2019 at 4:7:6 ar |
|----------------------------------------------------------------------------------------------------|----------------------------------------------------------------------------------------------------|----------------------------------------------------------------------------------------------------|---------------------------------------------|-----------------------|---------------------|----------------------------------------------------------------------------------------------------|--------------------------------------------------------------|----------------------------------|
| Account Parameters<br>Overview: Account<br>Chart: 01 - College Park (UM)<br>Account:                                                                                 |                                                                                                    | <u></u><br>•                                                                                                    | submi                                       | t manage              | [                   | Fiscal Period 🔻                                                                                                    | 2017-01 July                                                 | <b>T</b> ►                       |
| Chart: 01<br>Account Closed: N<br>Continue Account:<br>Start Date: 17-July-2001<br>End Date:<br>Source: -<br>Income Statement Balance Sheet Encumbrance Ledger Detai | Account:<br>Unit:<br>Purpose: Payroll<br>Account Type: 70 - Of<br>Higher Ed Function: 0601 -<br>Year End Proc Code: F<br>Is Trends Labor Optix Images | USG Facilities Operation<br>SG-Facility Manageme<br>and operating expenses of<br>perations & Maintenance<br>Institutional Support | ons Account<br>nt<br>Facilities Administrat | ion staff.            | Indir               | Fiscal Officer:<br>Manager: WASH<br>Project Director: -<br>Fund Group: 40 - (<br>SubFund Group: 4021)<br>ect Cost % Rate: 0.00 | HINGTON, NICO<br>Current Funds Unrestri<br>10 - Self-Support | cted - E&G                       |
| View: Sunnary 🗸                                                                                                    |                                                                                                    |                                                                                                    |                                             |                       |                     | Fisca                                                                                                    | al Period: 2017-01 July 🌘                                    |                                  |
| Includes State Funding (Obj Codes 0221, 9925): Yes 🤍                                                                                                    |                                                                                                    |                                                                                                    |                                             | 1                     |                     |                                                                                                    |                                                              |                                  |
|                                                                                                    | Original Budget                                                                                                    | Revised Budget                                                                                                    | Actual<br>Current Month                     | Current<br>Fiscal YTD | Prior<br>Fiscal YTD | Project To Date                                                                                                    | Encumbrances                                                 | Budget<br>Balance Available      |
| 9912 - Nonmandatory Transfer across Fund Groups                                                                                                    | -223,671.00                                                                                                    | -223,671.00                                                                                                    | 0.00                                        | 0.00                  | 0.00                | -249.633.73                                                                                                    | 0.00                                                         | -1,237,888.24                    |
| 9920 - Nonmandatory Transfer Provost Support                                                                                                    | -2.726.886.00                                                                                                    | -2.726.886.00                                                                                                    | 0.00                                        | 81.000.00             | 0.00                | -16,545,913.31                                                                                                    | 0.00                                                         | 13,738,027.31                    |
| 9922 - Nonmandatory Transf Grad School Support                                                                                                    | 0.00                                                                                                    | 0.00                                                                                                    | 0.00                                        | 0.00                  | 0.00                | -326.892.83                                                                                                    | 0.00                                                         | 326,892.83                       |
| 9924 - Nonmandatory Transf between Div/College                                                                                                    | 7,927,784.97                                                                                                    | 10.618,994.98                                                                                                    | 0.00                                        | -22,745.00            | 0.00                | -11.014,963.15                                                                                                    | 0.00                                                         | 36.644,796.01                    |
| 9926 - Nonmandatory Transf within Div/College                                                                                                    | 5,375,446.15                                                                                                    | 11,087,969.40                                                                                                    | 0.00                                        | 40,637.03             | 0.00                | -55.711.755.73                                                                                                    | 0.00                                                         | 67,704,921.34                    |
| 9931 - Nonmandatory Transf Within Department                                                                                                    | 0.00                                                                                                    | 0.00                                                                                                    | 215.000.00                                  | 216,192.97            | 0.00                | 2,885,078.31                                                                                                    | 0.00                                                         | -2.698.942.96                    |
| 9933 - Nonmandatory Transfer Cost Containment                                                                                                    | 0.00                                                                                                    | 0.00                                                                                                    | -215,000.00                                 | -215,000.00           | 0.00                | -734,497.00                                                                                                    | 0.00                                                         | 122,697.00                       |
| 9934 - Administrative Overhead Self Supports                                                                                                    | 0,00                                                                                                    | 0.00                                                                                                    | 0.00                                        | 0.00                  | 0.00                | 0.00                                                                                                    | 0.00                                                         | 0.00                             |
| 9936 - Administrative O/H Entrepreneur Programs                                                                                                    | -21,434.00                                                                                                    | -31,434.00                                                                                                    | 0.00                                        | 0.00                  | 0.00                | -200.00                                                                                                    | 0.00                                                         | -31.134.00                       |
| 9937 - Cost Sharing Transfer                                                                                                    | 6.583,533.00                                                                                                    | -127.898.060.98                                                                                                    | 0.00                                        | -15.000.00            | 0.00                | -120,171,638,28                                                                                                    | 0.00                                                         | -12.853.379.61                   |
| 9938 - Cost Sharing Fringes                                                                                                    | 0.00                                                                                                    | -8.355.095.68                                                                                                    | 0.00                                        | 0.00                  | 0.00                | -13,273,418,63                                                                                                    | 0.00                                                         | 4,918,322,95                     |

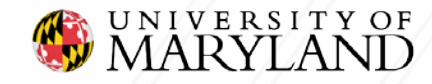

## Activity

Now using the KFS 090: Account Overview, identify the transfers for your particular account.

- Run KFS report by Object Code to <u>Identify Transfers</u>
  - <u>Chart</u> Select the University you are associated with
    - (ex. 01- College Park UM)
  - <u>Account</u> Type in the "Account Number"
  - <u>Select</u> Fiscal Period
  - View Select "Object Code"

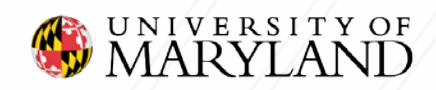

## **KFS Overview Reports: Analysis**

Please Note: In the KFS 090 Account Overview report section under the selection view Object Code the Current Fiscal Year-to-Date versus the Prior Fiscal Year-to-Date data is populated. The Current and Prior Fiscal Year-to-Date data will allow users to complete a variance analysis to more accurately project their operating budget based on actual account activity.

| Account Overview: Account Income Statem                                                                                                    | ent by Object Code                     |                             |                 |                         | KFS at of: Mar 9, 2019 at 4:38:                                                                                                    |                     |                         |                              | KFS as of: Mar 9, 2019 at 4:38:42 as |
|----------------------------------------------------------------------------------------------------|----------------------------------------|-----------------------------|-----------------|-------------------------|----------------------------------------------------------------------------------------------------|---------------------|-------------------------|------------------------------|--------------------------------------|
| Account Parameters<br>Overview: Account<br>Chart: 01 - Colege Park (UM)<br>Account: Select a previous account                                                                                                    | × .                                    |                             | (submit) (manag | 0)                      |                                                                                                    |                     | Fiscal                  | Period V 🗸 2019-09 M         | arch 🗸 🗸                             |
| Account:     Submit       Chart: 01     Account:       Account Closed: N     Unit: 1301.       Continue Account:     Purpose: Purpose tbd       Start Date: 10-June-2000     Account Type: 12 - Department Research       End Date:     Higher Ed Function: 0201 - Institutes & Research Centers |                                        |                             |                 |                         | Fiscal Officer:<br>Manager:<br>Project Director: -<br>Fund Group: 40 - Current Funds Unrestricted - E&G<br>SubFund Group: 401100 - State Operating |                     |                         |                              |                                      |
| Source: - Income Statement Balance Sheet En                                                                                                    | Year End F<br>cumbrance Ledger Details | Proc Code: F<br>Trends Labo | r Optix Images  |                         |                                                                                                    |                     | Indirect Cost % Rate: 0 | 1.00                         |                                      |
| View: Object Code                                                                                                    |                                        |                             |                 |                         |                                                                                                    |                     | Fiscal Period:          | 2019-09 March <b>()</b> Info |                                      |
| Includes State Funding (Obj Codes 0221, 99                                                                                                    | 25): Yes 🔻                             |                             |                 |                         |                                                                                                    |                     |                         |                              |                                      |
|                                                                                                    | (                                      | )riginal Budget             | Revised Budget  | Actual<br>Current Month | Current<br>Fiscal YTD                                                                                                    | Prior<br>Fiscal YTD | Project To Date         | Encumbrances                 | Budget<br>Balance Available          |

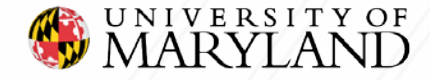

# KFS Overview Reports: Analysis (Continued)

### To run the Ledger Details report and download the data follow the steps below:

- On KFS Web go to the KFS 090: Account Overview Report
- 2. Select the Chart Code Select the University you are associated with (ex. 01- College Park UM)
- 3. Type in the "Account Number"
- 4. Click on the Ledger Details Tab
- Select a Fiscal Period or a range of Fiscal Periods
- 6. Once data has populated click download

Once the data is downloaded you can create a Pivot table in Microsoft Excel to analyze your data further. In this example, large variances may be an indicator to reevaluate how the expenditures were budgeted.

| Object Code | Object Code Name                          | Revised Budget | Actual Fiscal Yea | i Variance   |
|-------------|-------------------------------------------|----------------|-------------------|--------------|
| 1013        | Exempt Staff                              | 3,090,384.00   | 3,200,120.54      | (109,736.54) |
| 2075        | Student Wages                             | 50,225.00      | 77,337.64         | (27,112.64)  |
| 3311        | In State Travel                           | 20,000.00      | 40,211.72         | (20,211.72)  |
| 3952        | Other Supplies and Materials              | 40,000.00      | 46,840.07         | (6,840.07)   |
| 3752        | Other Contractual Services                | 278,165.00     | 282,554.13        | (4,389.13)   |
| 3953        | Office Equipment < \$5,000                | 10,000.00      | 12,500.00         | (2,500.00)   |
| 4920        | Subscriptions                             | 50,000.00      | 52,000.00         | (2,000.00)   |
| 2073        | Non-Exempt Contingent 1                   | 78,000.00      | 80,000.00         | (2,000.00)   |
| 1020        | Graduate Assistants                       | 43,579.00      | 45,200.00         | (1,621.00)   |
| 4970        | Rent                                      | 7,000.00       | 8,500.00          | (1,500.00)   |
| 3285        | Cell Phone                                | 2,500.00       | 3,890.13          | (1,390.13)   |
| 3220        | Telephone                                 | 29,000.00      | 30,122.00         | (1,122.00)   |
| 3315        | Business Meals                            | 35,000.00      | 36,120.00         | (1,120.00)   |
| 3321        | Out of State Travel                       | 120,000.00     | 121,000.00        | (1,000.00)   |
| 3728        | Freight and Delivery                      | 200.00         | 350.37            | (150.37)     |
| 3717        | Equipment Rental                          | 100.00         | 126.31            | (26.31)      |
| 3210        | Postage and Mail                          | 500.00         | 17.55             | 482.45       |
| 4710        | Staff Development                         | 1,000.00       | 500.00            | 500.00       |
| 3950        | Audio Visual Supplies                     | 2,500.00       | 325.00            | 2,175.00     |
| 4600        | Student Aid                               | 3,000.00       | -                 | 3,000.00     |
| 4360        | Computers Administrative \$1000 to \$4999 | 4,200.00       | 1,080.00          | 3,120.00     |
| 3724        | Advertising General                       | 4,000.00       | -                 | 4,000.00     |
| 3360        | Foreign Travel                            | 10,000.00      | -                 | 10,000.00    |
| 3718        | Printing and Reproduction                 | 30,000.00      | 16,120.38         | 13,879.62    |
| 3916        | Office Supplies                           | 26,000.00      | 9,678.77          | 16,321.23    |
| 2071        | Faculty Summer School/Other               | 50,000.00      | 11,107.78         | 38,892.22    |
| 3746        | Food Service                              | 150,000.00     | 98,148.53         | 51,851.47    |
| Grand Total |                                           | 4,135,353.00   | 4,173,850,92      | (38,497,92)  |

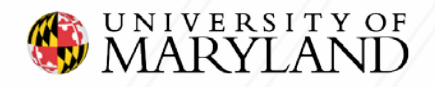

# **Putting It All Together**

With actuals in hand, now is a good time to consult your leadership to discuss the Budget:

- Share previous year(s) expense and revenue actuals
- Examples of items to review:
  - Staff changes (i.e., Retirements, hiring, salary changes, merit, vacancies, Consultants)
  - Future travel plans
  - Upcoming seminars/workshops
  - Equipment rentals/purchases
  - Advertising
  - Associations
  - Office Supplies or remodeling
  - Unbudgeted Expenses for the FY
  - Funding received or given to another Department/Unit Nonmandatory Transfer(s)
  - Miscellaneous or one time expenses
  - State Appropriation
  - Gifts/Foundations
  - Other Revenue (i.e., Fees, Sales, Term Revenue Allocation, Budgeted Growth of Fund Balance)
- Using an Excel spreadsheet to display activity might prove useful. You can use the Excel Spreadsheet downloaded from the KFS 090 Account Overview or you can create your own Excel Spreadsheet.

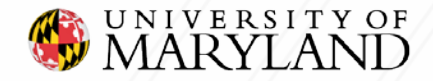

## Reference Guide: Unrestricted SubFunds

Ensure that you select SubFunds beginning with 40 only under the **Department Overview** and/or the **Division Overview** in KFS Reports.

Exclude the following four funds as they are project to date accounts and are not budgeted during the annual budget process.

- Cost Share, State
- MIPS
- Auxiliary, Conference Visitor Services (CVS)
- Cost Share, Designated

| / / |                                 |
|-----|---------------------------------|
|     | 401100 - State Operating        |
|     | 401105 - Cost Share, State      |
|     | 401110 - MIPS                   |
|     | 402100 - Summer Session         |
|     | 402105 - Winter/Ext Studies     |
|     | 402110 - Self-Support           |
|     | 402115 - Auxiliary              |
|     | 402120 - Auxiliary, CVS         |
|     | 403100 - Cost Share, Designated |
|     | 403105 - DRIF                   |
|     | 403110 - E&G, Designated        |
|     | 404100 - E&G, Non-Budgeted      |

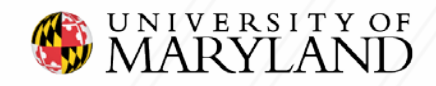

# Reference Guide: Unrestricted SubFund Terms

#### 401100 – State Operating

State-supported accounts are activities that are supported by tuition from 'for- credit' programs and state general funds.

#### 401105 – Cost Share, State (not currently budgeted in BPM)

Accounts set up to show matching funds from the university related to a contract or grant.

#### 401110 – MIPS (not currently budgeted in BPM)

State-support that is earmarked for a specific State of Maryland initiative.

#### 402100– Summer Session

Restricted for Summer Program Use Only

#### 402105 – Winter/Ext Studies

Restricted for Winter Program Use Only

#### 402110 - Self Support

Activities that are fully supported by user fees and that are education-related. Examples— Shady Gove, Wind Tunnel.

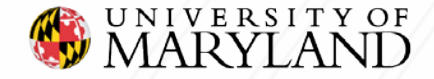

# Reference Guide: Unrestricted SubFund Terms

#### 402115 – Auxiliary

Business like activities that are supported by user fees. Examples-Dining, Dorms.

#### 402120 – Auxiliary, CVS (not currently budgeted in BPM)

Business like activities for CVS project year accounts.

#### 403105 – DRIF

Funds provided to colleges, etc. to provide incentive for research that may not have a C&G sponsor. The source of the funding is indirect costs from contracts and grants.

#### 403100 – Cost Share, Designated (not currently budgeted in BPM)

#### 403110 – E&G, Designated

Accounts that are generally self-supporting from sales and services of educational activities. These generally have multiple types of funding or are set up to make use of KFS's capability to track carryover funding at the account level. Examples include revolving funds, faculty start-up accounts, conferences, consortiums, publications, and Study Abroad.

#### 404100 - E&G, Non-Budgeted

90XXXX accounts are used primarily by Student Affairs for Student Activity accounts. 013XXX accounts are used as clearing accounts.

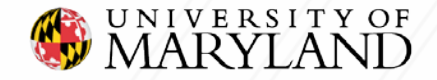

## **Reference Guide: Federal Function**

Budgets and Actuals can be viewed based on Federal Function within the *Department Overview* and/or the *Division Overview* in KFS Reports.

| Income Statement Balance Sheet Encumbrance                     | Ledger Details Labor       | Additional Views       |                         |                       |                 |                              |                             |
|----------------------------------------------------------------|----------------------------|------------------------|-------------------------|-----------------------|-----------------|------------------------------|-----------------------------|
| View: Federal Function                                         |                            |                        |                         |                       | Fiscal Period   | : 2017-01 July 🌔 <u>Info</u> | Download Print              |
| Account Status: All Open and Closed Accounts $\checkmark$ Subl | Fund Group: All selected ( | 35) ▼ ncludes State Fu | nding (Obj Codes 0221   | , 9925): Yes 🗸        |                 |                              |                             |
| Federal Function                                               | Original Budget            | Revised Budget         | Actual<br>Current Month | Actual<br>Fiscal Year | Project To Date | Encumbrances                 | Budget<br>Balance Available |
| Revenues and Other Sources                                     |                            |                        |                         |                       |                 |                              |                             |
| 01 - Instruction                                               | 0.00                       | -757.44                | 0.00                    | 0.00                  | -179,685.68     | 0.00                         | 178,928.24                  |
| 02 - Research                                                  | -558,737.00                | -580,135.38            | -3,934.79               | -436,262.19           | -21,398.38      | 0.00                         | -122,474.81                 |
| 03 - Public Service                                            | -3,315.00                  | -1,429,613.61          | -732.58                 | -47,666.99            | -1,707,442.13   | 0.00                         | 281,143.52                  |
| 04 - Academic Support                                          | -36,486,129.00             | -36,545,659.00         | -35,672.96              | -36,934,936.77        | -4,876,041.13   | 0.00                         | 5,092,606.16                |
| Expenses                                                       |                            |                        |                         |                       |                 |                              |                             |
| 01 - Instruction                                               | 47,275.31                  | 54,007.75              | 829.05                  | 3,671.18              | 283,904.53      | 0.00                         | -229,896.78                 |
| 02 - Research                                                  | 599,537.00                 | 708,624.38             | 5,204.66                | 262,985.45            | 119,083.04      | 41,495.15                    | 285,060.74                  |
| 03 - Public Service                                            | 435,922.00                 | 2,140,559.16           | 19,482.18               | 124,881.23            | 1,743,306.07    | 135,076.10                   | 260,070.58                  |
| 04 - Academic Support                                          | 36,507,045.50              | 36,566,575.50          | 1,964,107.28            | 25,198,165.94         | 4,293,212.85    | 10,885,254.27                | -3,600,130.94               |
| Non-Mandatory Transfers                                        |                            |                        |                         |                       |                 |                              |                             |
| 01 - Instruction                                               | 0.00                       | 0.00                   | 0.00                    | 0.00                  | -58,068.70      | 0.00                         | 58,068.70                   |
| 02 - Research                                                  | -40,800.00                 | -128,489.00            | 0.00                    | -25,601.01            | -97,684.66      | 0.00                         | -5,203.33                   |
| 03 - Public Service                                            | 0.00                       | -159,351.43            | -8,525.00               | -23,230.00            | -470,511.63     | 0.00                         | 311,160.20                  |
| 04 - Academic Support                                          | 78,300.00                  | 78,300.00              | -57,060.10              | -12,926.61            | 159,831.04      | 0.00                         | -72,398.10                  |

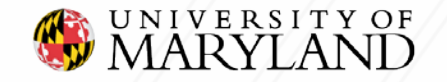

## **Reference Guide: Federal Function**

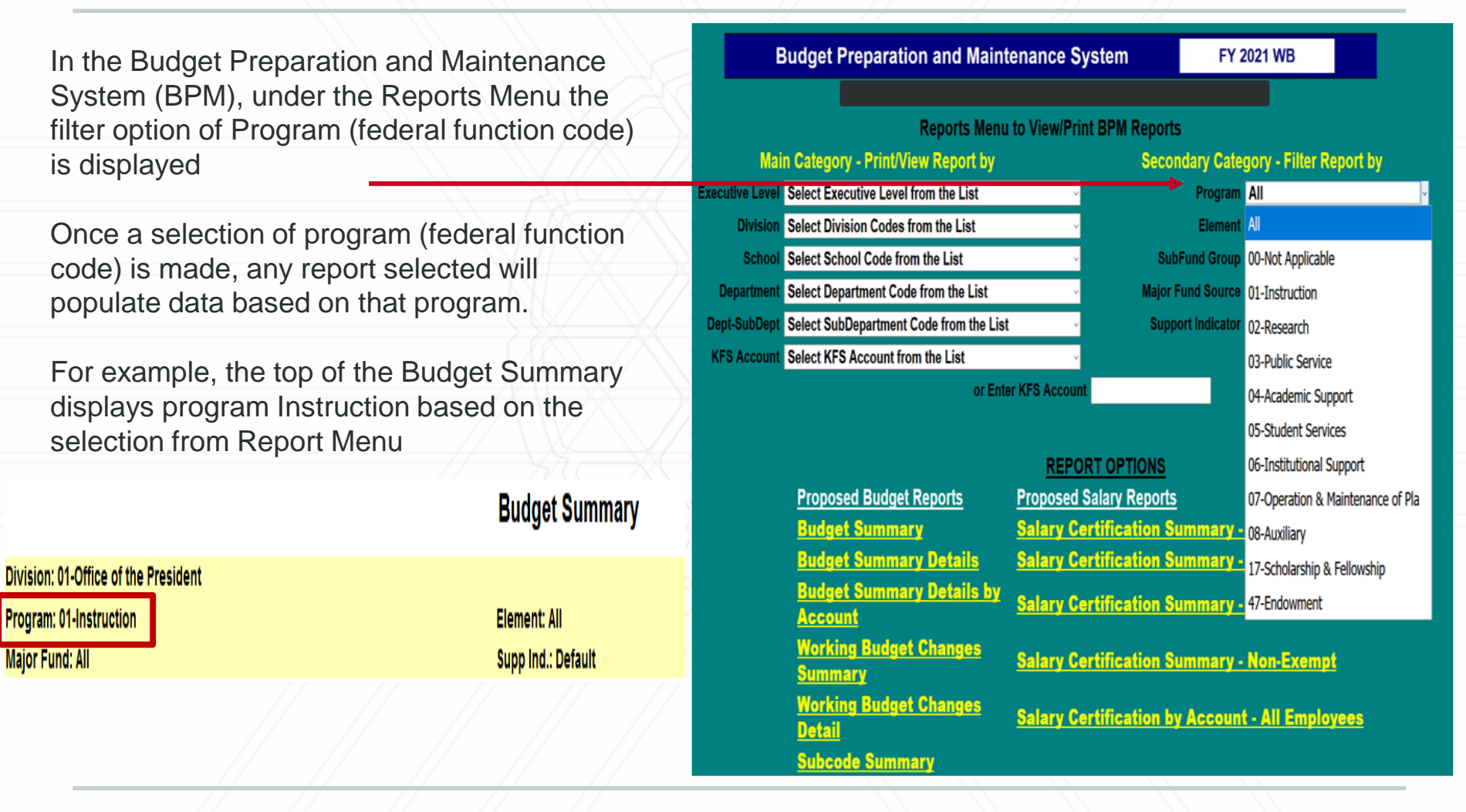

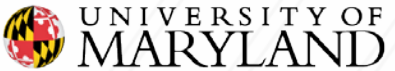

## **Reference Guide: Federal Function Codes**

01 – Instruction: activities that are part of an institution's instructional program. It also includes departmental research and sponsored instruction.

02 - Research: activities specifically organized and separately budgeted to produce research outcomes.

03 – Public Service: activities that are established primarily to provide noninstructional services beneficial to individuals and groups external to the institution.

04 – Academic Support: support services for the institution's primary missions: instruction, research, and public service. (i.e libraries and academic computing services).

05 – Student Service: activities whose primary purpose is to contribute to the student's emotional and physical well-being and to his or her intellectual, cultural, and social development outside the context of the formal instructional program.

06 – Institutional Support: activities concerned with management and long-range planning of the entire institution. (i.e finance, administrative data processing, employee personnel).

07 – Operation and Maintenance of Plant: operation and maintenance of physical plants for all institutional activities, including auxiliary enterprises and independent operations.

08 – Auxiliary Enterprises: an entity that exists to furnish goods or services to students, faculty, or staff for a fee.

**17 – Scholarships and Fellowships:** includes expenses for scholarships and fellowships provided to students to aid in the pursuit of their studies.

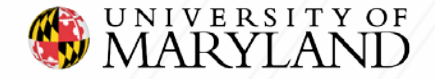

### **Glossary of Terms**

**Unrestricted Funds:** are resources provided to the institution with no restrictions on their use.

- **State Funds** –Departments supported mainly by tuition revenues and state appropriations. These funds are used to support instruction, academic, and student programming along with administrative processing departments such as Budget, Payroll, HR, and Controllers.
- Auxiliary Funds Departments that are considered self-supporting through the generation of fees and other revenue sources such Athletics, Dining Services, Housing, and Student Center.
   Please note these departments follow the same budget development process as state funds.

<u>Restricted Funds</u>: Funds generated by external sources that established limitations or stipulations placed on the use of the funds. Sources of funds are federal grants and contracts, state grants and special appropriations, and gifts and grants from private sources, and restricted distributions from endowments. (These funds are not budgeted in BPM)

 Grant & Contracts - Revenues from governmental agencies (federal, state, or local) received or made available from grants, contracts and cooperative agreements that are not considered contributions.

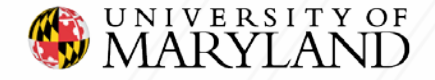

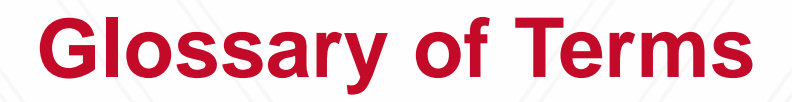

**Fund Balance**: The net or cumulative revenues received in excess of expenditures for a given fund. Fund balances often result from (a) differences in the timing of budget appropriations, expenses, and revenues or (b) incurring lower expenditures than initially budgeted.

**FTE** (Full Time Equivalent): A method of calculating employment, workloads, enrollments or caseloads to adjust for part-time or part-year participation.

**DRIF** (Designated Research Initiative Fund): a formulaic distribution of the F&A (overhead) produced by a program's sponsored research activity. To be used for research related activity.

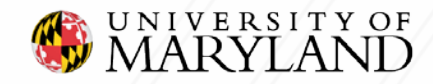

## **Useful Links**

#### UNIVERSITY BUDGET OFFICE

The following links can be used to access additional resources and training guides.

- Finance <u>https://finance.umd.edu/budget/budget-planning-resources</u>
- BFA http://otcads.umd.edu/bfa/

#### **ACCESS**

- Kuali Financial Reports (KFS) on Administrative Reporting Portal <u>https://adminreports.umd.edu/</u>
  - Request Security Access Complete KFS Access Request Form
    - Any questions contact KFS Support Email: <u>kfs@umd.edu</u>
- Payroll & Human Resources Reports (PHR) on Administrative Reporting Portal <u>https://adminreports.umd.edu/</u>
  - Request Security Access Email: phrserv@umd.edu
- Budget Preparation & Maintenance Systems (BPM) <u>https://vw.umd.edu/vpn/index.html</u>
  - Request Security Access Email: bfa@umd.edu
- University Of Maryland College Park Foundation- <u>http://umcpf.org/board/homepage.php</u>
  - Request Security Access Complete Form
    - http://umcpf.org/userfiles/file/Foundation%20Public%20Content/forms/reporting\_page\_access\_form.pdf
  - Email: <u>umcpffinance@umd.edu</u>
- University System of Maryland Foundation- <u>http://usmf.org/</u>
  - Request Security Access Email: <u>usmf-business-support@usmd.edu</u>

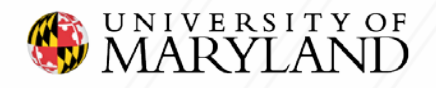

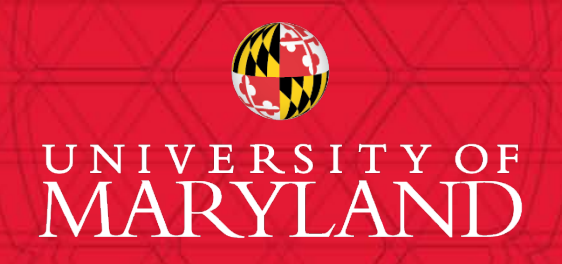

Erica Farrish – University Budget Office Patrice Sheffield Jackson – University Budget Office

Contact us at: bfa@umd.edu